WeMail は、NEC テレコムシステムが開発・販売するインターネット用電子メールソフトウェアで す。WeMail をお持ちでない場合は、インターネット関連雑誌の付録 CD-ROM や、WeMail のホ ームページ(http://www.mesh.ne.jp/qsc/ntes/WeMail/)から入手することができます。

なお、WeMail はシェアウェアとして公開されているソフトウェアです。継続してご使用される場合は、必ずユーザ登録を行ってください。

ユーザ登録の詳細に関しては、WeMail 付属のドキュメントファイルまたは WeMail のホームページ(http://www.mesh.ne.jp/qsc/ntes/WeMail/)等でご確認ください。

以下にWeMailをCODAネットワークセンターで使用するための設定について簡単に説明しま す。WeMailをより便利に使用するための設定に関しては、WeMail 付属のドキュメントまたは、 NEC テレコムのホームページ(http://www.mesh.ne.jp/qsc/ntes/WeMail/)をご参照ください。

## 設定方法

 (1) 雑誌付録の雑誌付録のCD-ROM やインターネットからダウンロードしたアーカイブファイ ルをダブルクリックすると、セットアッププログラムが起動します。 【次へ(N)>】ボタンをクリ ックします。

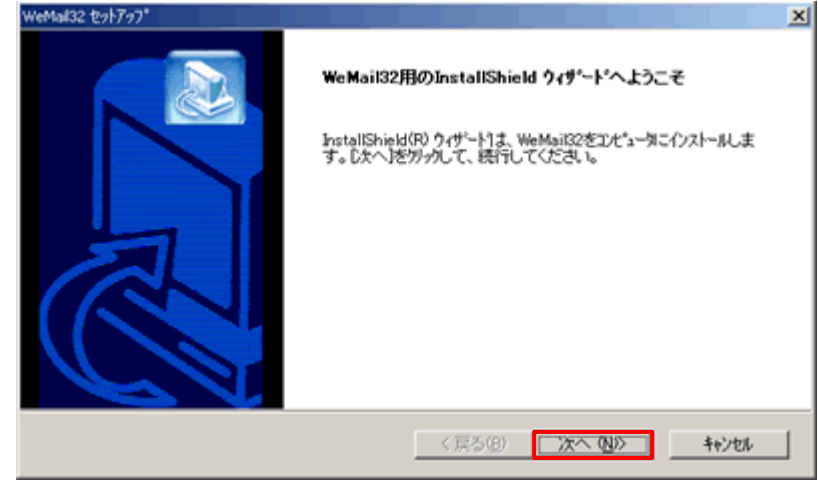

(2) インストール先フォルダを決定し、【次へ(N)>】ボタンをクリックします。

| ストール先の選択                                    |                   |        |
|---------------------------------------------|-------------------|--------|
| セットアッフリデファイルをインストールするフォルタを選れ                | 用してください。          | é      |
| セットアッフりよ、次のフォルターに We Mail32 をインス            | トールします。           |        |
| このフォルダへのインストールは、โ次へ]ボタンをソ                   | っします。             |        |
| 別のフォルダヘインストールする場合は、[参照]ホ                    | タンをりっつしてフォルタを選択し7 | ください。  |
|                                             |                   |        |
|                                             |                   |        |
|                                             |                   |        |
|                                             |                   |        |
| - インストール先の7ォルダ                              |                   |        |
| - インストール先のフォルダ<br>C-¥Program Files¥WeMail32 |                   | 参照(B)_ |
| - インストール先のフォルダ<br>C-WProgram FilesWWeMail32 |                   | 参照(B)  |

(3) メール格納ディレクトリの名前を決定し【次へ(N)>】ボタンをクリックします。

| WeMail32 セットアッフ*              | ×                     |
|-------------------------------|-----------------------|
| メール格納ディレクトリの指定                |                       |
| メール格納ディレクトリを指定してください。         |                       |
| C#Program Files#WeMail32#Mail |                       |
|                               |                       |
|                               |                       |
| Installöhield                 | 〈 戻る(但) 次へ (仏)〉 キャンセル |

(4) 指定したディレクトリがない場合は、【はい(Y)】ボタンをクリックし新規にディレクトリを作成します。

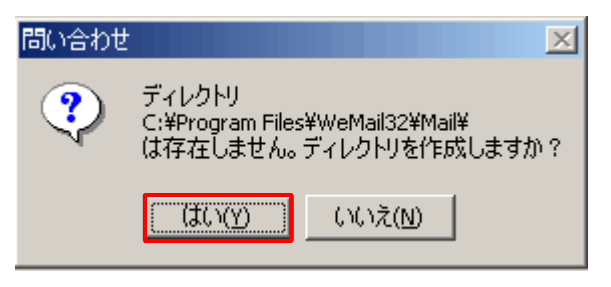

(5) 電子 メールの設定を行ないます。以下の項目に記入し、【次へ(N)>】ボタンをクリックしま す。

サーバ種別

<u>POP3</u>のラジオボタンを選択します。

POP3/IMAP4

受信メールサーバ名を入力します。

**別紙「メールアカウント登録完了のお知らせ」**の<u>▶OP サーバ名</u>」をご記入ください。

SMTP

送信メールサーバ名入力します。

**別紙「メールアカウント登録完了のお知らせ」**の<u>「SMTP サーバ名」</u>をご記入ください。

ログイン名

お客様のアカウント名を入力します。

**別紙「メールアカウント登録完了のお知らせ」**の<u>「アカウント名」</u>をご記入ください。

メールアドレス

お客様のメールアドレスを入力します。

**別紙「メールアカウント登録完了のお知らせ」**の<u>「E-Mail アドレス」</u>をご記入く ださい。

| POP3/IMAP4: po.coda.ne.jp<br>SMTP: po.coda.ne.jp<br>ログイン名: taro |  |
|-----------------------------------------------------------------|--|
| No. 1.721.71 Received and                                       |  |
| x=/// FUX. [taroacogane.p]                                      |  |

(6) 院了】ボタンをクリックすると、インストールは完了します。

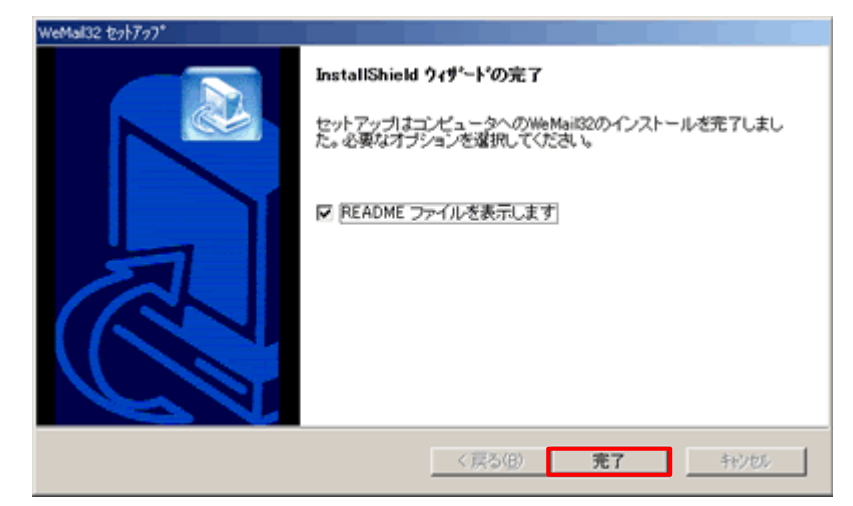

(7) WeMail はシェアウェアとして公開されているソフトウェアです。継続してご使用される場合は、必ずユーザ登録を行ってください。
ユーザ登録を行う場合は【登録】ボタンをクリックします。後でユーザ登録を行う場合は、
[DK】ボタンをクリックします。

| き金のお願い                                            |
|---------------------------------------------------|
| WeMailはシェアウェアです。                                  |
| 継続してご利用になる場合は送金していただく必<br>要があります。<br>試用期間は20日間です。 |
| OK     登録     キャンセル                               |

(8) パスワードを入力し、【OK】ボタンをクリックします。
別紙「メールアカウント登録完了のお知らせ」の「パスワード」をご記入ください。

| パスワード初期化                 | × |
|--------------------------|---|
| メールホストのパスワードを入力してください    |   |
| ******                   |   |
| 確認のためもう一度、パスワードを入力してください |   |
|                          |   |
| OK ++>+21                |   |

## メールアカウントの設定変更

 (1) We Mail を起動します。ウィンドウ上部のメニューの【設定(S)】をクリックし、【環境設定 (E)】を選択します。

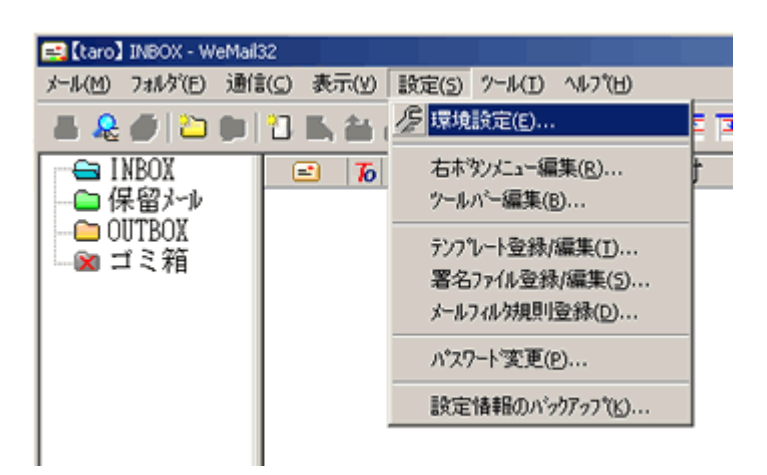

(2) 基本項目】タブを選択し、サーバ等必要な設定情報を変更し、【OK】ボタンをクリックします。

| 環境設定                           | X                                           |
|--------------------------------|---------------------------------------------|
| ツール 表示状態 印刷<br>基本項目 フォルダ メール送信 | メールリスト Aterm関連 特殊項目<br>メールヘッダ 本文ヘッダ メール受信・他 |
| メール受信サーバ種別<br>(* POP3 (* IMAP4 | 「 ダイアルアップ回線で使用                              |
| メールサーバ名                        | / / / / / / / / / / / / / / / / / / /       |
| POP3/IMAP4 po.coda.ne.jp       | ▶ 一定時間無操作で回線切断                              |
| SMIP po.codane.jp              | 5 7                                         |
| メール受信サーバロゲイン名                  | □ 12/交信(波目前の)町<br>□ 12/交信(波目前の)町            |
| taro                           | ▶ 切助時に問い合わせる                                |
| メール格納ディルクトリ                    |                                             |
| C.¥Program Files¥WeMail32¥ 参照  |                                             |
|                                |                                             |
|                                |                                             |
|                                |                                             |
|                                | 0K #width                                   |
| L                              | 11200 1000                                  |